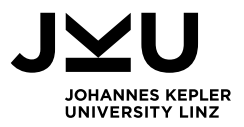

# **USER'S GUIDE**

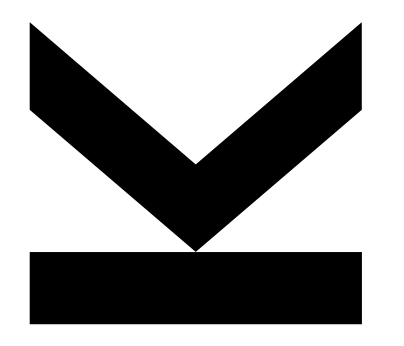

Online Course Catalogue

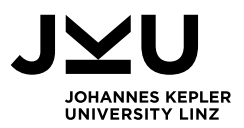

# **Table of Contents**

| 1. | Get started2                         |  |
|----|--------------------------------------|--|
|    |                                      |  |
| 2. | View course overview                 |  |
| 3. | View course details and description4 |  |
| 4. | Programme structure                  |  |

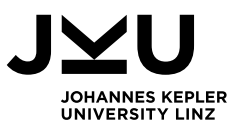

### 1. Get started

#### Open the Online Course Catalogue

| <b>⊻</b> KUSS                                                                     | S                                                                                                    |                                 | 🏶 de en      |
|-----------------------------------------------------------------------------------|----------------------------------------------------------------------------------------------------|---------------------------------|--------------|
| Kepler University Stu                                                             | idy Support System                                                                                                    |                                 |              |
| Username                                                                          | Password Login Help                                                                                                    |                                 |              |
| Current issues                                                                    | Course search                                                                                                    |                                 | 1 2017W V OK |
| Guestroom                                                                         | Curricula                                                                                                    |                                 |              |
| Tuition fee<br>Kundmachung<br>External Tools<br>University Studies<br>Handbook    | Faculty of Law<br>Faculty of Medicine<br>Faculty of Engineering and Natural Sciences<br>Faculty of Social Sciences, Economics and Business<br>School of Education                                                                                                    |                                 |              |
| Help<br>Login                                                                     | All curricula Please choose                                                                                                    | Show                            |              |
| Login<br>FAQ<br>Video-Tutorials<br>Info sheets<br>Studying at a glance<br>Contact | Course-Detailsearch in 2017W<br>3 Course title<br>Teaching method all • ? Organisational hints<br>Teacher Last name<br>Course 1D<br>Class code<br>Course type all<br>4 Curriculum all<br>Institute/Faculty all<br>2 Language of instruction all • from all • to all •<br>Room all • | 5<br>Reset Search Simple Search |              |

- 1) Select the semester. As a default value, the current semester will appear. 2023W stands for the Winter Semester 2023/24, 2023S stands for the Summer Semester 2023.
- 2) The final list of university courses at JKU will only be available a few weeks before the relevant semester begins. In order to select your courses for the upcoming semester(s), please use the list of courses offered from the previous year as a guideline (i.e., courses from 2017S). Courses offered in the Summer Semester are usually similar to courses offered during the previous Summer Semester. The same applies for courses during the Winter Semester.
- **3)** Select the language of instruction.
- 4) Optional, select the course title. You can also use fragments of the title (e.g. Management)
- 5) Optional, select the curriculum. All courses matching your search will be listed.
- 6) Click at the Search button to initiate the search.

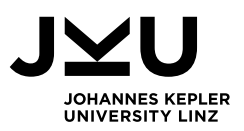

#### 2. View course overview

| Course Id                       | ↑ <u>Course title</u>                                                                                                    | <u>Type</u> | Mode           | Teacher                                         | Term  | ECTS | Hours | Next date                                        |
|---------------------------------|----------------------------------------------------------------------------------------------------|-------------|----------------|-------------------------------------------------|-------|------|-------|--------------------------------------------------|
| 247.D01                         | Cross Cultural and Ethical Questions in International Management                                                                                              | KS          | <u>On-site</u> | Richard Wan                                     | 2017W | 3.00 | 2.0   | Last course date is over!                        |
| <sup>24</sup> (1) <sup>08</sup> | Cross Cultural Management Cross-Cultural Management (NICHT für Bachelorarbeiten)                                                                              | SE          | <u>On-site</u> | Martin Gannon                                   | 2017W | 3.00 | 2.0   | Thu. 14.12.17 13:45 - 17:00<br>Location: BA 9907 |
| 247.998                         | Cross Cultural Management (AUCH für Bachelorarbeiten)                                                                                                    | SE          | <u>On-site</u> | <u>Erna Szabo</u>                               | 2017W | 3.00 | 2.0   | Fri. 15.12.17 08:30 - 11:45<br>Location: K 034D  |
| 247.009                         | Cross Cultural Management (NICHT für Bachelorarbeiten (AUCH für Bachelorarbeiten bei NICHT-Abhaltung der LV Nr. 247998))                                      | SE          | <u>On-site</u> | <u>Sonja Holm</u>                               | 2017W | 3.00 | 2.0   | Thu. 14.12.17 08:30 - 11:45<br>Location: S2 219  |
| <u>247.999</u>                  | Current Issues in International Management Current Issues in International Management (NUR für Bachelorabeiten (Abhaltung nur bei AUSREICHENDER Anmeldezahl)) | SE          | <u>On-site</u> | Katharina Puchmüller                            | 2017W | 3.00 | 2.0   | Tue. 12.12.17 13:45 - 15:15<br>Location: BA 9911 |
| 247.007                         | Current Issues in International Management (NICHT für Bachelorarbeiten (AUCH für Bachelorarbeiten bei NICHT-Abhaltung der LV Nr. 247999))                     | SE          | <u>On-site</u> | <u>Richard Wan</u><br>Katharina Puchmüller      | 2014  | 3.00 | 2.0   | Tue. 12.12.17 13:45 - 15:15<br>Location: BA 9911 |
| 247.006                         | <u>Current Issues in International Management</u> (NICHT für Bachelorarbeiten)                                                                                | SE          | <u>On-site</u> | Werner Auer-Rizzi                               | 2017W | 3.00 | 2.0   | Tue. 12.12.17 08:30 - 10:00<br>Location: K 034D  |
| 353.046                         | Information Security Management                                                                                                    | VL          | On-site        | Edgar Weippl                                    | 2017W | 3(5) | 2.0   | Last course date is over!                        |
| 284.724                         | International Management 2                                                                                                    | KS          | <u>On-site</u> | <u>N. ON.</u>                                   | 2017W | 3.00 | 1.0   | Wed. 07.02.18 12:45 - 18:45<br>Location: MZ 003B |
| 256.202                         | <u>IT-Project Engineering &amp; Management</u>                                                                                                    | UE          | <u>On-site</u> | <u>Maksim Goman</u>                             | 2017W | 3.00 | 2.0   | Thu. 07.12.17 14:00 - 18:00<br>Location: S3 078  |
| <u>247.000</u>                  | Management and Marketing 2                                                                                                    | 6           | <u>On-site</u> | Manuela Pötzlberger                             | 2017W | 3.00 | 2.0   | Sat. 20.01.18 09:15 - 15:15<br>Location: K 224B  |
| <u>247.026</u>                  | Management and Marketing                                                                                                    | ІК          | <u>On-site</u> | <u>Alexander Freischlager</u><br>Agnes Schuster | 2017W | 3.00 | 2.0   | Last course date is over!                        |
| 247.028                         | Management and Marketing                                                                                                    | ІК          | <u>On-site</u> | <u>Aqnes Schuster</u><br>Alexander Freischlager | 2017W | 3.00 | 2.0   | Last course date is over!                        |
| 247.027                         | Management and Marketing (MUSSS Open Content WS1-WS2)                                                                                                    | VL          | MuSSS O.C.     | <u>Ahu Genis-Gruber</u><br>Eva Barbier          | 2017W | 3.00 | 2.0   | Tue. 23.01.18 17:15 - 18:45<br>Location: HS 3    |

- 1) Course Id = internal course number. Please use this number for your Learning Agreement. A course may be offered more than once at different times and by different lecturers. For the Learning Agreement it doesn't matter which Course Id you choose.
- 2) Course title: By clicking the Course title you will receive more detailed information about the course (please see the next page).
- 3) **Type** = course type
- 4) ECTS = number of ECTS credits
- 5) Hours = contact hours per week
- 6) Mode: Traditionally courses are held on-site. However, there is also a number of distance learning courses offered, some of them at an extra fee. Please make sure to only select on-site courses.

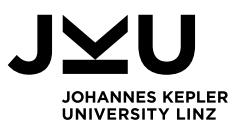

### 3. View course details and description

By clicking the Course title you get the following view:

IK: Management and Marketing [WKMPGIKMAMA] For additional information refer to the Studies Handbook

ECTS: 3.00 | Hours: 2.0 | Waiting List Position: 20 | IMMANENT CONTENT-IDENTICAL REPETITIONS COUNT ON

| Registration from 5. 10. 17 (07:00) to 8. 10. 17 (23:59)   Direct Assignment   🚱 (the registration period for these courses is already over) |                                                                                              |                                                                                                    |  |  |  |  |
|----------------------------------------------------------------------------------------------------|----------------------------------------------------------------------------------------------|----------------------------------------------------------------------------------------------------|--|--|--|--|
| Course Id                                                                                                    | First course date                                                                            | Lecturer                                                                                                    |  |  |  |  |
| 247.000                                                                                                    | block dates M                                                                                | anuela Pötzlberger                                                                                                 |  |  |  |  |
| 247.000                                                                                                    | Additional information: This course is designed for students of the Master in Legal and Busi | ness Aspects in Technics and does not target Business students. The management and marketing topics are especially |  |  |  |  |

#### Registration from 4. 9. 17 (07:00) to 22. 9. 17 (23:59) | Assignment According to Priority Number | 😣 (the registration period for these courses is already over)

| Course Id | First course date                                                                                                    |                                  |                                             | Lecturer                                                                                                    |  |  |
|-----------|----------------------------------------------------------------------------------------------------|----------------------------------|---------------------------------------------|----------------------------------------------------------------------------------------------------|--|--|
| 247 026   | Fri.                                                                                                    | 06.10.17                         | 13:45 - 15:15 ( <u>W</u> )                  | Alexander Freischlager, Agnes Schuster                                                                                |  |  |
| 247.020   | Additional information: This course is designed for students of the Master in Legal and Business Aspects in Technics and does not target Business students. The management and marketing topics are especially |                                  |                                             |                                                                                                    |  |  |
| 247.020   | Fri.                                                                                                    | 06.10.17                         | 13:45 - 15:15 ( <u>W</u> )                  | Agnes Schuster, Alexander Freischlager                                                                                |  |  |
| 247.028   | Additional info                                                                                                    | ormation: This course is designe | d for students of the Master in Legal and B | usiness Aspects in Technics and does not target Business students. The management and marketing topics are especially |  |  |

1) **Studies Handbook:** Click on "Studies Handbook" to get the course description.

#### [ WKMPGIKMAMA ] IK Management and Marketing

|                                        | 2                                                                                                    | 1                                                                                              |                                          |                        | 2015W 🗨 OK                      |
|----------------------------------------|----------------------------------------------------------------------------------------------------|------------------------------------------------------------------------------------------------|------------------------------------------|------------------------|---------------------------------|
| Workload                               | Education level                                                                                                    | Study areas                                                                                    | Responsible person                       | Hours per week         | Coordinating university         |
| 3 ECTS                                 | M1 - Master's programme 1, year                                                                                                  | Business Administration                                                                        | Erna Szabo                               | 2 hpw                  | Johannes Kepler University Linz |
| Detailed information<br>Original study | plan Master's programme Management in Polym                                                                                      | er Technologies (MPT) 2015W                                                                    |                                          |                        |                                 |
| Object                                 | <ul> <li>Intensity particular topics in Management :</li> <li>Application of theoretical aspects into pract</li> </ul>           | and Marketing<br>tice and self-experience via role plays, case studies and simulations. Deeper | n the knowledge gained in the lecture "M | anagement & Marketing" |                                 |
| Sub                                    | Groups and Teams     Leadership     Cooperation and Conflict     Current Issues in Marketing     Marketing Decisions in Practice |                                                                                                |                                          |                        |                                 |
|                                        | Short Tests                                                                                                    |                                                                                                |                                          |                        |                                 |

2) Education level: shows in which year at Bachelor's or Master's level the course should be taken.

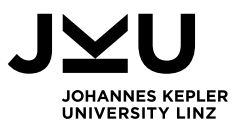

## 4. Programme structure

1) For a better understanding of the programme structure (core courses, majors, minors, electives...) you can get an overview by selecting the curriculum and clicking at the button "Show".

| <b>⊻</b> KUSS                                                                  | S                                            |                                                                                                    |            |                               |
|--------------------------------------------------------------------------------|----------------------------------------------|----------------------------------------------------------------------------------------------------|------------|-------------------------------|
| Kepler University Sto                                                          | udy Support System                           |                                                                                                    |            |                               |
| Username                                                                       | Password Login Help                          |                                                                                                    |            |                               |
| Current issues                                                                 | Course search                                |                                                                                                    |            |                               |
| Guestroom                                                                      | Curricula                                    |                                                                                                    |            |                               |
| Tuition fee<br>Kundmachung<br>External Tools<br>University Studies<br>Handbook | Faculties                                    | Faculty of Law<br>Faculty of Medicine<br>Faculty of Engineering and Natural Sciences<br>Faculty of Social Sciences, Economics and Busin<br>School of Education | <u>ess</u> | (1)                           |
| Help<br>Login                                                                  | All curricula                                | [Bachelorstudium] 033 572 Business and Economic                                                                                                    | 5          | Show                          |
| FAQ<br>Video-Tutorials<br>Info sheets                                          | Course-Search in 2018S                       |                                                                                                    |            |                               |
| Studying at a glance<br>Contact                                                | Search for title, name of the teacher, cours | se number, organizational hints or classco                                                                                                    | de.        |                               |
|                                                                                | Teaching method all                          | ] 🤅 Searchte                                                                                                    | xt Such    | en <u>Course-Detailsearch</u> |

Please note that not all courses listed are offered every semester! Some programmes are also offered jointly with other institutions so that not all subjects are necessarily offered at JKU. To find out which courses are offered and in which semester please use the course search (see point 1).